# **Concur Expense: Receipt Handling – Approved Senders**

# **Setup Guide**

#### Last Revised: July 1, 2020

Applies to these SAP Concur solutions:

#### $\boxtimes$ Expense

☑ Professional/Premium edition□ Standard edition

Professional/Premium edition
 Standard edition

Invoice

□ Professional/Premium edition□ Standard edition

Request

Professional/Premium edition
 Standard edition

# **Table of Contents**

| Section 1: Permissions   | 1 |
|--------------------------|---|
| Section 2: Overview      | 1 |
| User Experience          | 2 |
| Admin Experience         | 3 |
| Section 3: Configuration | 3 |

# **Revision History**

| Date             | Notes / Comments / Changes                                                                               |
|------------------|----------------------------------------------------------------------------------------------------|
| January 21, 2022 | Updated the copyright year; no other changes; cover date not updated                                     |
| January 7, 2021  | Updated the copyright; no other changes; cover date not updated                                          |
| July 1, 2020     | Added information about the NextGen UI; made modifications throughout; cover revision date updated       |
| April 9, 2020    | Renamed the Authorization Request check box to Request on the guide's title page; cover date not updated |
| January 2, 2020  | Updated the copyright; no other changes; cover date not updated                                          |
| January 4, 2019  | Updated the copyright; no other changes; cover date not updated                                          |
| October 18, 2018 | Added information about the existing UI and NextGen UI; cover revision date updated                      |
| April 4 2018     | Changed the check boxes on the front cover; no other changes; cover date not updated                     |
| January 8 2018   | Updated the copyright; no other changes; cover date not updated                                          |
| December 14 2016 | Changed copyright and cover; no other content changes.                                                   |
| October 7 2016   | The Approved Senders tab is new to the Receipt Handling page.                                            |

# **Receipt Handling – Approved Senders**

**NOTE:** Multiple SAP Concur product versions and UI themes are available, so this content might contain images or procedures that do not precisely match your implementation. For example, when SAP Fiori UI themes are implemented, home page navigation is consolidated under the SAP Concur Home menu.

### Section 1: Permissions

A company administrator may or may not have the correct permissions to use this feature. The administrator may have limited permissions, for example, they can affect only certain groups and/or use only certain options (*view* but not *create* or *edit*).

If a company administrator needs to use this feature and does not have the proper permissions, they should contact the company's SAP Concur administrator.

Also, the administrator should be aware that some of the tasks described in this guide can be completed only by SAP. In this case, the client must initiate a service request with support.

### **Section 2: Overview**

This feature saves time for expense report submitters because they can skip the step of adding receipts from approved senders.

**NOTE:** Registered SAP email addresses cannot be used as approved senders.

On behalf of your company, you may approve a central source to email receipts into SAP on behalf of your employees. This feature is ideally suited to an internal service group that provides scanning services for paper receipts. A client administrator may also use this feature to allow a 3<sup>rd</sup>-party supplier, such as a Travel Management Company (TMC), to email receipts to an employee's receipt store on behalf of the user purchasing travel tickets.

Key elements of this feature:

- The sender must be on the **Approved Senders** list. The approved senders list in SAP accommodates up to twenty (20) senders.
- The sender must put the user's verified company email address as the first text in the subject line of the email. SAP uses only the first recipient email address; other words and potential email addresses are ignored.
- The sender must email the receipt to receipts@concur.com.
- For ExpenseIt users, if the sender instead emails the receipt to receipts@expenseit.com, and has the user's verified company email address in the subject line, then the receipt will go through Receipt Recognition.

• The types of email receipts supported are the same as are currently supported for user-sent email receipts.

#### **User Experience**

Receipts successfully emailed into SAP from approved senders, display in **Available Receipts**.

This sample shows the existing UI:

| _                                                                                      |                                                                         | Administration - I Help -                                                                                      |
|----------------------------------------------------------------------------------------|-------------------------------------------------------------------------|----------------------------------------------------------------------------------------------------|
| C. CONCUR Requests Travel                                                              | Expense Invoice Approvals Reporting - App Cer                           | nter Profile 🗕 💄                                                                                               |
| Manage Expenses View Transactions                                                      | Cash Advances 🗸 Budget Insight Central Reconciliation 🗸                 | Processor -                                                                                                    |
| Conference                                                                             | Details • Receipts • First / firmed •                                   | Delete Report Submit Report                                                                                    |
| Expenses Move Didet Corry View • «<br>Date • Expense Type Amount<br>Adding New Expense | New Expense<br>Expense Type                                             | Available Receipts Refresh Upload X<br>Add receipts by emailing them to receipts@concur.com<br>Verify My Email |
|                                                                                        | Transaction Date                                                        | Delete                                                                                                    |
|                                                                                        | Enter Vendor Name Cey                                                   | Screen Shot 2016-06-20 at<br>12 20 04 PM png                                                                   |
| TOTAL AMOUNT TOTAL REQUESTED<br>\$0,00 \$0,00                                          | State/Province<br>Save Remize Allocate Attach CFDi Attach Receipt Cance | al Delete O S Delete                                                                                           |

This sample shows NextGen UI:

| SAP Concur C Requests A       | Attach Receipt                                       |                                                                                                    |                                                                                                    | Administration -   Help -<br>× Profile - Q |
|-------------------------------|------------------------------------------------------|----------------------------------------------------------------------------------------------------|----------------------------------------------------------------------------------------------------|--------------------------------------------|
| Manage Expenses View Transe S | elect a receipt image or reuse one from              | m this report:                                                                                                    |                                                                                                    |                                            |
| New Expense                   | Available Receipts Receipt                           | ots in Report                                                                                                    |                                                                                                    | Cancel Save Expense                        |
| Details Iten                  | Image Formatsjpg, .pdf, .tif, or .bm<br>smartphones) | p. Requirements: 200dpi or higher, 24                                                                                                    | bit color (3.88 mega-pixel or higher for                                                                                                    | Hide Receipt                               |
| Allocate                      |                                                      | HXALJ,<br>5614.13                                                                                                    | \$56.00                                                                                                    | CFDi                                       |
| Expense Type *                | 0                                                    | South of Line:<br>Table And S<br>Table And S<br>Tab                                                                       | Value 1995<br>Inc. La constante<br>de la constante<br>Cauda Value Dancia<br>Inc. La constante de la constante<br>Inc. La constante de la constante<br>Inc. La constante de la constante de la constante<br>Inc. La constante de la constante de la constante de la constante<br>Inc. La constante de la constante de l                                  |                                            |
| Breakfast                     | Upload Receipt                                       | Sector Sector Se                                                                                                    | Noise State<br>Noise State<br>Noise State And State<br>Noise State And State<br>Noise State State State<br>Noise State State State<br>Noise State State State<br>Noise State State State<br>Noise State State State<br>Noise State State State<br>Noise State State State<br>Noise State State State<br>Noise State State State<br>Noise State State State<br>Noise State State State<br>Noise State State State State State<br>Noise State State State State State State<br>Noise State State State State State State State State<br>Noise State State State State State State State State State State<br>Noise State Stat |                                            |
| Transaction Date *            | 5MB limit per file                                   | Skola za Sweitlander Saki Egels<br>1920 – E. 1933 - J<br>Swe Eventaler Type Javen                                                                                                    | Arr Direct settin<br>DUR OTUSAIR<br>SUPEL undran<br>LAF III III IIII<br>DUS K                                                                                                    |                                            |
| Enter Vendor Name             |                                                      | receipt-hyatt.png                                                                                                    | receipt-uber.png                                                                                                    |                                            |
|                               | THE RORDHOUSE                                        | \$779.00                                                                                                    |                                                                                                    |                                            |
| Payment Type *                | DINNER 42.62                                         | CHORAN<br>HILL VIEW VIEW VIEW<br>Disks<br>Disks<br>Disk<br>Disks<br>Disks<br>Disks<br>Disks<br>Disks<br>Disks<br>Disks<br>Disks<br>Di | Cofé sistro<br>100 West Sth Ave<br>Seattle WA 96025                                                                                                    |                                            |
| Cash                          | DESSERT 7.95<br>CDFFEE 3.80<br>TAX 9.65              | - and the B<br>Disk Disk (2004)<br>No and Relation                                                                                                    | 206.555.1212                                                                                                    |                                            |
| Transaction Amount *          | THANK YOU!                                           | na 1 2011 5 22 X<br>Calevon 1 100 5 5 6 6 10 103 5 6 7 10<br>No. 10, 10 10<br>No. 10, 10 10                                                                                                    | in and -                                                                                                    |                                            |
| Receipt Status *              |                                                      | The Baselon has been                                                                                                    | Sentember 26-2011                                                                                                    | е                                          |
| No Receipt                    |                                                      |                                                                                                    |                                                                                                    |                                            |
| Custom 06 - tips              |                                                      |                                                                                                    | Gancel Attach                                                                                                    |                                            |

#### Admin Experience

The Receipt Handling page has a new tab, Approved Senders.

| Receipt Handling                             |                                                     |                                |
|----------------------------------------------|-----------------------------------------------------|--------------------------------|
| Receipt Limits Payment Hold Configurations S | can Configurations Receipt Imaging Approved Senders |                                |
| New Save Remove                              |                                                     |                                |
| Email Address .                              | Sender Description                                  | Contact(s)                     |
| Auto@myTMC.com                               | Our comrporate travel management company            | JSmith@mytmc.com, 555-555-1234 |
|                                              |                                                     |                                |
|                                              |                                                     |                                |

The **Approved Senders** tab is editable by global-level client administrators. Group-level client administrators can view, but not edit, this tab.

### Section 3: Configuration

To begin using this feature, enter up to 20 email addresses on the **Approved Senders** tab of the **Receipt Handling** page. You will also need to coordinate with the sender to provide them the information on the email address to which they must send receipts and the expected data (recipient email address) for the subject.

- Add approved senders for direct access to Receipt Store
  - 1. Log in to SAP as a global-level administrator and click **Administration > Expense > Receipt Handling**.

| Receipt Handling                              |                                                    |                                |  |
|-----------------------------------------------|----------------------------------------------------|--------------------------------|--|
| Receipt Limits Payment Hold Configurations Sc | an Configurations Receipt Imaging Approved Senders |                                |  |
| New Save Remove                               |                                                    |                                |  |
| Email Address .                               | Sender Description                                 | Contact(s)                     |  |
| Auto@myTMC.com                                | Our comporate travel management company            | JSmith@mytmc.com, 555-555-1234 |  |
|                                               |                                                    |                                |  |
|                                               |                                                    |                                |  |

2. Click **New**. A new row displays in the list.

| Receipt Handling                              |                                                    |                                |
|-----------------------------------------------|----------------------------------------------------|--------------------------------|
| Receipt Limits Payment Hold Configurations Sc | an Configurations Receipt Imaging Approved Senders |                                |
| New Save Remove                               |                                                    |                                |
| Email Address .                               | Sender Description                                 | Contact(s)                     |
|                                               |                                                    |                                |
| Auto@myTMC.com                                | Our comrporate travel management company           | JSmith@mytmc.com, 555-555-1234 |
|                                               |                                                    |                                |

3. Click in the **Email Address** column of the new row. The row becomes editable.

| New Save Remove |                                          |                                |
|-----------------|------------------------------------------|--------------------------------|
| Email Address . | Sender Description                       | Contact(s)                     |
|                 |                                          |                                |
| Auto@myTMC.com  | Our comrporate travel management company | JSmith@mytmc.com, 555-555-1234 |

4. Complete the following fields:

| Field              | Description                                                                                                    |
|--------------------|----------------------------------------------------------------------------------------------------|
| Email Address      | Enter the email address of the 3 <sup>rd</sup> party receipt sender, vendor. <b>NOTE:</b> The email address for this feature must <b>not</b> belong to a registered SAP user. |
| Sender Description | Enter a description for this sender.                                                                                                    |
| Contact(s)         | Enter the contact information of your employee who manages your company's relationship with this sender.                                                                      |
|                    | When needed, use commas to separate the information for multiple contacts.                                                                                                    |

5. Click **Save**.

Ф